Аппаратно-программный комплекс «Track Interface» взвешивания автомобилей в движении (инструкция пользователя)

Москва, 2009

# Оглавление

| 1. Общие положения                                    | 3  |
|-------------------------------------------------------|----|
| 2. Подключение аппаратных средств и запуск программы  | 4  |
| 3. Краткое описание процедуры взвешивания автомобилей | 6  |
| 4. Краткое описание программы                         | 8  |
| 4.1. Настройка программы                              | 9  |
| 4.2 Основной интерфейс взвешивания автомобилей        | 10 |
| 4.3. Форма ввода атрибутов документа                  | 11 |
| 4.4. Журнал взвешиваний                               |    |

# 1. Общие положения

Аппаратно-программный комплекс «Track Interface» предназначен для взвешивания транспортных средств в движении. При необходимости, имеется возможность определения нагрузки на отдельную ось автомобиля в статитическом режиме. Комплекс позволяет накапливать и обрабатывать данные о весе каждого автомобиля (пустой, груженый). Получать итоговую информацию о весе за период времени с помощью SQL запросов. Также, есть возможность печати отдельной накладной и данных о целой серии взвешиваний за выбранный период.

### 2. Подключение аппаратных средств и запуск программы.

Выполните монтаж весов строго соблюдая все инструкции (см. руководство по эксплуатации автомобильных весов типа Трак).

Важно! При подключении грузоприемных устройств к блоку управления CI-6000/ТРАК следует согласовать номера ГПУ платформ с номерами приборов. На задней панели блока CI-6000/ТРАК есть шильдик, где указано какая платформа какому прибору соответствует (ГПУ1 — верхний прибор, а ГПУ2 — нижний). Это связано с тем, что каждый прибор был откалиброван со своим ГПУ. Если Вы нарушите этот порядок, то, в результате, показания приборов могут сильно отличаться от реальных.

Подключите блок управления CI-6000/ТРАК к компьютеру с помощью специальных интерфейсных кабелей (смотаны и уложены в нише сзади блока управления). Разъем RS-232 подсоедините к разъему "COM1" верхнего прибора. Другой, такой же разъем, подсоедините в «COM1» нижнего прибора. С противоположной стороны интерфейсных кабелей находятся USB-разъемы. Их следует подключить к компьютеру сбоку справа как показано на рис. 1.

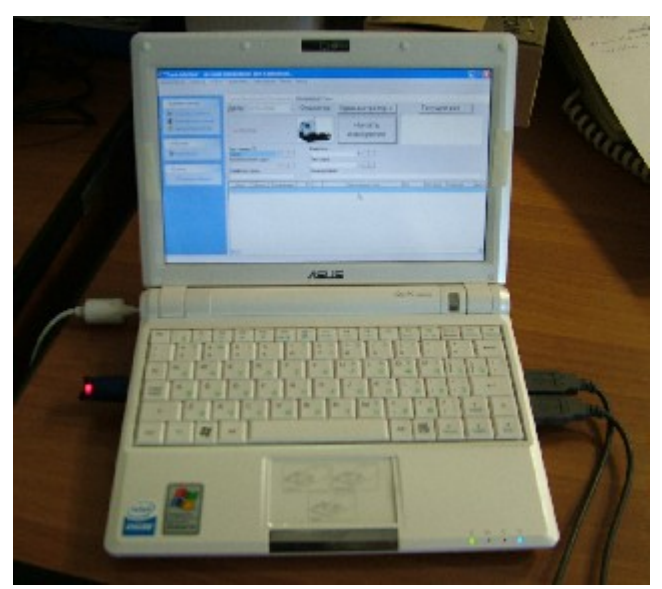

Рис. 1 Подключения блока управления СІ-6000/ТРАК к компьютеру

Обратите внимание, что слева установлен ключ защиты HASP. Его тоже нужно подключить к компьютеру, так как без него не будет работать программное обеспечение.

В общем-то всё, комплекс готов к работе.

Включите питание блока управления CI-6000/ТРАК кнопкой на передней панели (см. инструкцию к весам Трак). Приборы включатся (сопровождается звуковым сигналом) и высветится нулевой вес. Это означает, что блок управления готов к работе.

Внимание! Всё необходимое программное обеспечение уже установлено и настроено. Вам его нужно только запустить.

Включите питание компьютера (кнопка на линии сгиба ж/к панели справа от надписи «Eee PC series»). Загрузка компьютера потребует некоторого времени. Далее, откройте папку

на рабочем столе «Track Interface» и запустите ярлык «Track Interface». Программа запросит имя пользователя и пароль. Для входа введите: «admin» - пользователь; «12345678» - пароль. После запуска вы увидите экран, приведенный на рисунке 2.

| 😿 "Track Inte | erface" - n  | о-осное | взве шивание | авто в диви  | жении  |         | - 7 🛛 |
|---------------|--------------|---------|--------------|--------------|--------|---------|-------|
| Администратор | Оператор     | Отчеты  | Справочники  | Смена пароля | Помощь | ь Выход |       |
|               |              |         |              |              |        |         |       |
|               |              |         |              |              |        |         |       |
| Админист      | ратор        | ~       |              |              |        |         |       |
| 😽 Настрой     | іка комплекс | a       |              |              |        |         |       |
| 💽 🧟 Пользов   | атели и груг | ппы     |              |              |        |         |       |
| 🏓 Админио     | трироване В  | 5Д      |              |              |        |         |       |
|               |              |         |              |              |        |         |       |
| Оператор      |              | ۲       |              |              |        |         |       |
| 🕀 Взвешие     | ание         |         |              |              |        |         |       |
|               |              |         |              |              |        |         |       |
| Отчеты        |              | ۲       | _            |              |        |         |       |
|               | алу событий  | ă       |              |              |        |         |       |
|               |              |         |              |              |        |         |       |
|               |              |         |              |              |        |         |       |
|               |              |         |              |              |        |         |       |
|               |              | •       | 4            |              |        |         |       |
|               |              |         |              |              |        |         |       |
|               |              |         |              |              |        |         |       |
|               |              |         |              |              |        |         |       |
|               |              |         |              |              |        |         |       |
|               |              |         |              |              |        |         |       |
|               |              |         |              |              |        |         |       |
|               |              |         |              |              |        |         |       |
|               |              |         |              |              |        |         |       |
|               |              |         |              |              |        |         |       |
|               |              |         |              |              |        |         |       |
|               |              |         |              |              |        |         |       |
|               |              |         |              |              |        |         |       |
|               |              |         |              |              |        |         |       |
|               |              |         |              |              |        |         |       |

Рис. 2 Внешний вид программы после запуска.

Слева в разделе Оператор выберите пункт Взвешивание. После этого загрузится основной рабочий интерфейс программы для взвешивания автомобилей (рис. 3).

| нистратор Оператор Отчеты Справочники Смена пароля Помощь Выход<br>Администратор Стчеть Справочники Смена пароля Помощь Выход<br>Администратор Стиста Пользователи Взеешиеание Отдых<br>Дата: 09.06.2009 ОПератор: Администратор К. <u>Текущий Вес</u><br>Пользователи и групы<br>Администряроване БД<br>Оператор С<br>Взеешиеание<br>Пустой Вакитель<br>Водитель<br>По журналу событий<br>Дата Время Взеешиеание № ТС Наименование груза Вес Вес груза Оператор                                                                                                    | стратор Оператор Отчеты Справочники Сиена пароля Понощь Выход<br>Настройка комплекса Пользователи Взвешивание Отдых<br>Настройка комплекса Пользователи Взвешивание Отдых<br>Дата: 09.06.2009 ▼ Оператор: Администратор к. <u>Текущий вес</u><br>Пользователи и группы<br>Администрироване БД<br>Пос. номер ТС<br>Начнострирование<br>Соб. ства груза<br>По журналу событий<br>Дата Время Взвешивание № ТС Наименование груза Вес Вес груза Оператор ог                                                                                                    | "Track Inte | rface" - п   | о-осное | взве шивани | ие авто в диви  | іжений,   |             |          |                    |     |           |          |   |
|----------------------------------------------------------------------------------------------------|----------------------------------------------------------------------------------------------------|-------------|--------------|---------|-------------|-----------------|-----------|-------------|----------|--------------------|-----|-----------|----------|---|
| Администратор<br>Настройка комплекса Пользователи Взеешивание Отдых<br>Настройка комплекса<br>Пользователи и группы<br>Администрироване БД<br>Оператор<br>Взеешивание<br>Пустой<br>Пустой<br>Пустой<br>Взеешивание<br>Пустой<br>Сос. номер ТС<br>Водитель<br>Свойства груза<br>Свойства груза<br>Свойства груза<br>Свойства в ремя Взеешивание<br>Мачать<br>измерение<br>Свойства груза<br>Свойства груза<br>Свойства груза                                                                                                    | По журналу событий<br>Адита событий<br>По журналу событий<br>Адита Варешинеание<br>N <sup>2</sup> TC<br>Настройка комплекса<br>Пользователи и групры<br>Адита 09.06.2009 • Оператор: Администратор к. <u>Текущий вес</u><br>Начать<br>измерение<br>Гос. номер TC<br>Наименование груза<br>Свойства груза<br>По журналу событий                                                                                                    | министратор | Оператор     | Отчеты  | Справочники | 1 Смена пароля  | Помощь    | Выход       |          |                    |     |           |          |   |
| Адичнистратор С<br>Настройка комплекса Пользователи Взевшивание Отдых<br>Настройка комплекса Пользователи Взевшивание Отдых<br>Дата: 09.06.2009 • Оператор: Администратор к. Текущий вес<br>Пустой Пустой Пустой Начать<br>измерение<br>Бзевшивание груза<br>Свойства груза<br>Свойства груза<br>Дата Время Взевшивание № ТС Наименование груза Вес Вес груза Оператор                                                                                                    | ничнистратор<br>Настройка комплекса Пользователи Взвешиевание Отдых<br>Настройка комплекса Пользователи Взвешиевание Отдых<br>Дата: 09.06.2009 ▼ Оператор: Администратор к. <u>Текущий вес</u><br>Пользователи и групън<br>Администрироване БД<br>Пользователи и групън<br>Администрироване БД<br>Гос. номер ТС<br>Водитель<br>Водитель<br>Свойства груза<br>По журналу событий<br>Дата Время Взвешиевание № ТС Наименование груза Вес Вес груза Оператор од                                                                                                    |             |              |         |             |                 |           |             |          |                    |     |           |          |   |
| Настройка комплекса<br>Пользователи и группы<br>Адиинистратор к. Текущий вес<br>Пользователи и группы<br>Адиинистратор к. Текущий вес<br>Начать<br>измерение<br>Бзеешинеание<br>Бзеешинеание<br>По журналу событий<br>По журналу событий                                                                                                    | Настройка комплекса<br>пользователи и группы<br>Администрироване БД<br>Взеешивание<br>По журналу событий<br>По журналу событий<br>Адата: 09.06.2009 ◆ Оператор: Администратор к. Текущий вес<br>Начать<br>измерение<br>Гос. номер ТС<br>Водитель<br>Комментарий<br>Алата Время Взеешивание № ТС Наименование груза<br>Все Вес груза Оператор ор                                                                                                    | Администр   | ратор        | ۲       | Настройка   | комплекса   Пол | ьзователи | Взвешивание | Отдых    |                    |     |           |          |   |
| Пользователя и группы<br>Адлиянистрироване БД Оператор Сос. номер ТС Водитель Гос. номер ТС Водитель Гос. номер ТС Водитель Свойства груза Свойства груза Свойства груза Свойства время Взеещивание № ТС Наименование груза Вес Вес груза Оператор                                                                                                    | Пользователи и группы<br>Адиничистрироване БД<br>нератор С<br>взеешивание<br>по журналу событий<br>По журналу событий<br>По журналу событий<br>Свойства груза<br>По журналу событий<br>По журналу событий<br>Свойства груза<br>По журналу событий<br>Свойства груза<br>По журналу событий<br>Свойства груза<br>Свойства груза<br>Свойства груз | 😚 Настройн  | ка комплекс  | a       | Дата:       | 09.06.2009      | -         | Операт      | op:      | Администратор к.   |     | Текущий   | вес      |   |
| <ul> <li>Адининистрироване БД</li> <li>Оператор</li> <li>В звесшикеание</li> <li>Пустой</li> <li>Пустой</li> <li>Пустой</li> <li>Пачать<br/>измерение</li> <li>Начать<br/>измерение</li> <li>Гос. номер ТС</li> <li>Водитель</li> <li>Тип груза</li> <li>Тип груза</li> <li>Тип груза</li> <li>Свойства груза</li> <li>Дата Время Вовещивание № ТС</li> <li>Начименование груза</li> <li>Вес Вес груза</li> <li>Оператор</li> </ul>                                                                                                    | Адияяякстрироване БД<br>нератор<br>възвешивание<br>четъ<br>По журналу событий<br>По журналу событий<br>Начать<br>измерение<br>Начать<br>измерение<br>начать<br>измерение<br>начать<br>измерение<br>начать<br>измерение<br>Гос. номер ТС<br>Водитель<br>Комментарий<br>Манменование груза<br>Комментарий<br>По журналу событий<br>По журналу событий<br>Комментарий<br>По журналу событий<br>Комментарий<br>Комментарий                                                                                                    | 😨 Пользова  | атели и груг | ппы     |             |                 |           |             |          |                    |     |           |          |   |
| Оператор<br>В взеешивание<br>По журналу событий<br>По журналу событий    | нератор<br>Взеешивание<br>Четы<br>По журналу событий<br>По жарналу событий<br>По жарналу событи событи событий<br>По жарналу событи событи                                                                                                    | 🏓 Админист  | трироване В  | 5Д      | □ Пуст      | той             |           |             |          | Начать             |     |           |          |   |
| опсритери<br>В звешиявание<br>Отчеты<br>По журналу событий<br>По журналу событий<br>По журналу | Взешивание  Четы  По журналу событий  По журналу событий  По жур                                                                                                    | Оператор    |              |         |             |                 |           | Strong and  |          | измерение          |     |           |          |   |
| отчеты<br>По журналу событий<br>По журналу событий<br>Дата Время Взвешивание № ТС Наименование груза<br>Вес Вес груза Оператор                                                                                                    | ВЗВЕШИВАНИЕ<br>То журналу событий<br>По журналу событий<br>Дата Время Взвешивание NP TC Накименование груза<br>Взвешивание NP TC Накименование груза<br>Вс Вес груза<br>Оператор о                                                                                                    | an or other |              |         | Гос. номе   | p TC            |           | Водит       | ель      |                    | ,   |           |          |   |
| Отчеты Событий<br>По журналу событий<br>Дата Время Взвешивание N=TC Наименование груза Вес Вес груза Оператор                                                                                                    | Гчеты<br>По журналу событий<br>Дата Время Взвешивание № ТС Наименование груза<br>Вес Вес груза Оператор о                                                                                                    | ар взвешива | ание         |         | Наименов    | ание груза      | ▼         | Типг        | уза      | ▼                  |     |           |          |   |
| По журналу событий<br>Дата Время Взвешивание № ТС Наименование груза Вес Вес груза Оператор                                                                                                    | По журналу событий<br>Дата Время Взешивание № ТС Наименование груза Вес Вес груза Оператор с                                                                                                    | Отчеты      |              | ۲       | Свойства    | FD#23           | ▼         | Konte       | aur anui | ▼                  |     |           |          |   |
| Дата Время Взвешивание № ТС Наименование груза Вес Вес груза Оператор                                                                                                    | Дата Время Взвешивание № ТС Наименование груза Вес Вес груза Оператор о                                                                                                    | По журна    | алу событий  | ĭ       |             | i þýsa          |           |             | анарии   |                    |     |           |          |   |
|                                                                                                    |                                                                                                    |             |              |         | Дата        | Время Вза       | зешивание | Nº TC       |          | Наименование груза | Bec | Вес груза | Оператор | 9 |
|                                                                                                    |                                                                                                    |             |              |         |             |                 |           |             |          |                    |     |           |          |   |
| *                                                                                                    |                                                                                                    |             |              |         |             |                 |           |             |          |                    |     |           |          |   |
|                                                                                                    |                                                                                                    |             |              |         |             |                 |           |             |          |                    |     |           |          |   |
|                                                                                                    |                                                                                                    |             |              |         |             |                 |           |             |          |                    |     |           |          |   |
|                                                                                                    |                                                                                                    |             |              |         |             |                 |           |             |          |                    |     |           |          |   |
|                                                                                                    |                                                                                                    |             |              |         |             |                 |           |             |          |                    |     |           |          |   |
|                                                                                                    |                                                                                                    |             |              |         |             |                 |           |             |          |                    |     |           |          |   |
|                                                                                                    |                                                                                                    |             |              |         | 1           |                 |           |             |          |                    |     |           |          |   |
|                                                                                                    |                                                                                                    |             |              |         |             |                 |           |             |          |                    |     |           |          |   |
|                                                                                                    |                                                                                                    |             |              |         |             |                 |           |             |          |                    |     |           |          |   |
|                                                                                                    |                                                                                                    |             |              |         |             |                 |           |             |          |                    |     |           |          |   |
|                                                                                                    |                                                                                                    |             |              |         |             |                 |           |             |          |                    |     |           |          |   |
|                                                                                                    |                                                                                                    |             |              |         |             |                 |           |             |          |                    |     |           |          |   |
|                                                                                                    |                                                                                                    |             |              |         |             |                 |           |             |          |                    |     |           |          |   |
|                                                                                                    |                                                                                                    |             |              |         | 1           |                 |           |             |          |                    |     |           |          |   |
|                                                                                                    |                                                                                                    |             |              |         | 1           |                 |           |             |          |                    |     |           |          |   |
|                                                                                                    |                                                                                                    |             |              |         |             |                 |           |             |          |                    |     |           |          |   |
|                                                                                                    |                                                                                                    |             |              |         |             |                 |           |             |          |                    |     |           |          |   |
|                                                                                                    |                                                                                                    |             |              |         |             |                 |           |             |          |                    |     |           |          |   |

Рис. 3 Основной интерфейс программы для взвешивания автомобилей.

### 3. Краткое описание процедуры взвешивания автомобилей

Программа позволяет зафиксировать помимо веса автомобиля и вес груза. Фактически, это две записи в базе данных: пустой/груженый или наоборот. Немного о технологии. Предположим, что сначала взвешивается пустой автомобиль. В базу попадает запись с данными о номерном знаке авто и его весе. При взвешиваении груженого, программа автоматически находит запись с весом пустого, рассчитывает вес груза и записывает данные в базу (вес груженого и груза). Если же сначала взвешивается автомобиль груженый, а затем пустой, то производятся аналогичные действия. Для управления состоянием груженый/пустой служит поле «Пустой».

Итак, для взвешивания авто установите галочку в поле Пустой. Выберите номер автомобиля из списка (если его нет в списке, то введите). Нажмите на кнопку «Начать измерение». Теперь, автомобиль может проезжать по весам.

Внимание! Скорость проезда по весам не должна превышать пяти километров в час. Автомобиль должен двигаться равномерно и прямолинейно, то есть без рывков, разгона и торможений (см. руководство по весам Трак).

После того, как автомобиль проехал по весам нажмите кнопку «Завершить измерения». На экране появится форма с результами взвешиваний (рис. 4).

| 7 | Динам | ический метод изм  | ерения веса ТС |      |        |
|---|-------|--------------------|----------------|------|--------|
|   | № оси | Слева              | Справа         | Ось  | Статус |
| Þ | 1     | 1150               | 4260           | 5410 | Норма  |
|   |       | <b>□</b> →<br>+ `× |                |      |        |
|   | C     | охранить           |                |      | Отмена |

Рис. 4 Результат взвешивания автомобиля.

Каждая запись в таблице состоит из следующих полей:

- № оси порядковый номер взвешиваемой оси автомобиля;
- Слева вес колеса слева;
- Справа вес колеса справа;
- Ось вес оси целиком;
- Статус качество измерения (норма, допустимо, ошибка).

Качество измерения веса сопровождается выделением соответствующей записи цветом:

- Зеленый нормальное измерение веса (норма);
- Желтый допустимое измерение веса (допустимо);
- Красный недопустимое измерение (ошибка).

Если цвет полученных записей зеленый или желтый — это означает нормальное взвешивание. Нажмите кнопку «Сохранить» для записи данных в базу.

Если цвет хотя бы одной записи Красный, то это означает, что произошла ошибка измерения (автомобиль двигался слишком быстро и т.п.). В этом случае, Вам не удастся записать результат взвешивания. Нажмите кнопку «Отмена» и повторите взвешивание автомобиля снова.

Если Вы хотите взвесить груженый автомобиль, то укажите его номер «Гос. Номер ТС» и наименование груза в поле «Наименование груза» (являются обязательными). Затем, нажмите кнопку «Начать измерение» и «Закончить измерение» после покидания автомобилем весов.

Еще, пожалуй, очень существенный момент. Предположим, что Вы выполнили взвешивание и получили таблицу с весами осей. Если вес в колонках Слева и Справа перепутан местами (вес слева должен быть справа и наоборот), то это означает неверное подключение интерфейсного кабеля от блока управления СІ-6000/ТРАК к компьютеру. Вы можете смело записывать полученный результат в базу, так как сохраняется общий (суммарный) вес. Для устранения этого эффекта, выключите электропитание блока управления и поменяйте местами подключенные USB-разъемы справа к компьютеру (см. рис. 1). Включите питание снова. Можно работать дальше, так как сигналы от ГПУ платформ поменяли местами.

# 4. Краткое описание программы

Непосредственно после указания пользователя и пароля на экране появится форма, предлагающая оператору выбрать режим работы (рис. 5).

Основные режимы работы:

- 1. Настройка комплекса управление основными параметрами программы: установка числа дней видимости данных; задание интревала актуальности веса тары в минутах;
- 2. Пользователи и группы администрирование доступа к базе данных (работа с пользователями);
- 3. Администрирование БД администрирование доступа к данным на уровне СУБД Inter Base;
- 4. Взвешивание основной режим взвешивания автомобилей;
- 5. По журналу событий работа с базой взвешиваний. Создание и выполнение SQLзапросов. Печать отдельной накладной по документу и списка проведенных взвешиваний за период.

| 💕 "Track Interface" - по-осное                                                                                                    | взвешивание авто в дивижении                       | _ = X |
|----------------------------------------------------------------------------------------------------|----------------------------------------------------|-------|
| Администратор Оператор Отчеть                                                                                                    | и Справочники Смена пароля Помощь Выход            |       |
|                                                                                                    |                                                    |       |
| Аднинистратор<br>Настройка конплекса<br>Пользователи и группы<br>Адиинистрироване БД<br>Оператор<br>Бзвешивание<br>Отчеты<br>По журналу событий | Настройка комплекса Пользователи Взвешивание Отдых |       |
|                                                                                                    |                                                    |       |
|                                                                                                    |                                                    |       |

Рис. 5 Выбор режима работы.

#### 4.1. Настройка программы

Для входа в режим настройки выберите пункт «Настройка комплекса», затем закладку «Параметры» (рис. 5). На экране появится форма основных настроек (рис. 6).

| -Параметры раб | боты                                      |
|----------------|-------------------------------------------|
| 60             | Время актуальности тары, мин (кратно 10)  |
|                | Число видимых дней назад от текущего, сут |
| -Специальн     | ый режим                                  |
| 🗖 Взве         | шивание в статике                         |
|                |                                           |
| По умолчанию   | Применить Отмена                          |
|                |                                           |

Рис. 6

Время актуальности тары — интервал времени в минутах за который допускается записывать вес груза в базу данных. Например, интервал актуальности равен 60 мин. Вес пустого автомобиля был зафиксирован в 09:15 утра. Если груженый автомобиль взвесился в 10:00 утра, то значение веса груза будет записано в базу. В случае, если автомобиль приехал взвешиваться в 10:20, то на экране появится сообщение: «Превышен интервал времени актуальности тары и т.п. Записать вес»? Выберите «Да» для записи веса в базу и «Нет» для отмены. Истечение времени актуальности тары носит чисто информационный характер для оператора и не более.

Число видимых дней — число суток за которые отображаются данные о взвешиваниях, назад относительно текущей даты (по умолчанию 2 дня). Например, сегодня 10.06.2009. Запустив Track Interface в режиме взвешивания, Вы будете видеть данные за 09 и 10 число.

Взвешивание в покое — это специальный режим, который позволяет взвесить каждую ось автомобиля в статическом режиме для достижения наиболее точного конечного веса. Использовать этот режим следует только, когда пятно контакта колеса соизмеримо с шириной площадки ГПУ (около 400мм). В этом случае, получить истинный вес автомобиля взвешивая в движении достаточно затруднительно. Включив опцию «Взвешивание в покое», Вы сможете зафиксировать вес каждой оси автомобиля, специально аккуратно подравнивания ее на площадке ГПУ для достижения наилучшего результата.

Кнопки: «По умолчанию» - устанавливает значение 60 для времени актуальности тары. 2 — для числа видимых дней и отменяет режим взвешивания в покое; «Применить» - активирует установленные значения/режимы; «Отмена» - вернуться к прежним настройкам.

### 4.2 Основной интерфейс взвешивания автомобилей

Для запуска основного режима взвешивания выберите пункт «Оператор/Взвешивание». На экране появится форма (рис. 7)

| 🎾 "Track Interface" - по-осное в | зве шивани           | е авто в  | дивижении               |             |                         |                        |       |           |               | a 🗙    |
|----------------------------------|----------------------|-----------|-------------------------|-------------|-------------------------|------------------------|-------|-----------|---------------|--------|
| Администратор Оператор Отчеты    | Справочники          | Смена п   | ароля Помощь            | Выход       |                         |                        |       |           |               |        |
|                                  |                      |           |                         |             |                         |                        |       |           |               |        |
|                                  | I I a serve a Vice a |           | L                       | D           | 0                       |                        |       |           |               |        |
| Администратор 📚                  | настроика и          | комплекса | Пользователи            | взвешивание | отдых                   |                        |       |           |               |        |
| A.X.                             | Дата:                | 05.06.2   | 009 🗸 🗸                 | Опера       | гор:                    | Администратор к.       |       | Текущий   | вес           |        |
| Настройка комплекса              |                      |           |                         |             |                         |                        |       |           |               | _      |
| 🦉 Пользователи и группы          |                      |           |                         |             | No. of Concession, Name | Llava                  |       |           |               |        |
| 🏓 Администрироване БД            |                      | 'nй       |                         | <b>F191</b> |                         | Начать                 |       |           |               |        |
|                                  |                      | 0M        |                         | S. ANT      | 0                       | измерение              |       |           |               |        |
| Оператор                         |                      |           |                         |             |                         | ·                      |       |           |               |        |
|                                  | Гос. номер           | TC        |                         | Водит       | ель                     |                        | ,<br> |           |               |        |
| 🛞 Взвешивание                    |                      |           | ▼                       |             |                         | ▼                      |       |           |               |        |
|                                  | Наименова            | ние груз  | a                       | Типг        | руза                    |                        |       |           |               |        |
| Отчеты 🙁                         | C                    |           | ▼                       |             |                         | ▼                      |       |           |               |        |
| 1                                | Своиства             | руза      |                         | Комм        | ентарии                 | 8                      |       |           |               |        |
| По журналу событий               |                      |           |                         |             |                         |                        |       |           |               |        |
|                                  | Дата                 | Время     | Взвешивание             | Nº TC       |                         | Наименование груза     | Bec   | Вес груза | Оператор      | ците 🔨 |
|                                  | 04.06.2009           | 19:07:47  | Пустой                  | M064        | 05.000                  |                        | 7160  | 4000.00   | Администратор |        |
|                                  | 04.06.2009           | 19:06:51  | Груженый<br>Гентиски ко | MU64        | явлоч                   | нный к.с. доврый       | 3140  | 4020.00   | Администратор |        |
| 4                                | 04.06.2003           | 15:49:44  | т руженый<br>Гриженый   | B1230B      | Яблоко                  |                        | 2/90  | 380.00    | Администратор |        |
|                                  | 04.00.2003           | 15:49:30  | г руженый<br>Пистой     | B123ΦB      | TOTOKO                  | 5 K.C. 000 akcent 3151 | 2430  | 00.00     | Администратор |        |
|                                  | 04.06.2009           | 15:48:18  | Пистой                  | M064        |                         |                        | 2450  |           | Администратор | = =    |
|                                  | 03.06.2009           | 14:36:20  | Груженый                | A003CK      | Яблоко                  | ок.с. 000 аксент эпл   | 4510  | 1410.00   | Администратор | Дра    |
|                                  | 03.06.2009           | 14:35:56  | Пустой                  | A003CK      |                         |                        | 3100  |           | Администратор |        |
|                                  | 03.06.2009           | 10:53:57  | Пустой                  | E506PK      |                         |                        | 3990  |           | Администратор |        |
|                                  | 03.06.2009           | 10:53:02  | Груженый                | M064        | сахар                   |                        | 3170  | 950.00    | Администратор |        |
|                                  | 03.06.2009           | 10:52:49  | Пустой                  | M064        |                         |                        | 2220  |           | Администратор |        |
|                                  |                      |           |                         |             |                         |                        |       |           |               |        |
|                                  |                      |           |                         |             |                         |                        |       |           |               |        |
|                                  |                      |           |                         |             |                         |                        |       |           |               |        |
|                                  |                      |           |                         |             |                         |                        |       |           |               |        |
|                                  |                      |           |                         |             |                         |                        |       |           |               |        |
|                                  |                      |           |                         |             |                         |                        |       |           |               |        |
|                                  |                      |           |                         |             |                         |                        |       |           |               |        |
|                                  |                      |           |                         |             |                         |                        |       |           |               |        |
|                                  | <                    |           |                         |             |                         |                        |       |           |               | >      |
|                                  |                      |           |                         |             |                         |                        |       |           |               | -      |

Рис. 7 Основной интерфейс взвешивания автомобилей.

Назначение полей:

- Дата отображается текущая дата. Программа автоматически следит за сменой суток. Как только это произойдет, число изменится и соответственно обновится список взвешиваний;
- Пустой специальный флаг, который сообщает программе пустой или полный взвешивается автомобиль. Если «галка» установлена, то пустой. В противном случае — груженый;
- Гос номер ТС государственный регистрационный знак (номер) автомобиля. Это поле обязательно для ввода, то есть не указав номер нельзя взвесить автомобиль;
- Наименование груза наименование взвешиваемого груза. Это поле является обязательным при взвешивании груженого автомобиля.
- Водитель инициалы водителя;
- Тип груза еще один классификатор груза, который может быть использован;
- Свойства груза некая сопроводительная информация;
- Комментарий аналогично.

Непосредственно справа от поля «Гос. Номер TC» располагаются еще два поля в виде квадрата с тремя точками. Самый правый используется для редактирования вибираемых записей. Если номера автомобиля нет в списке, то введите его используя это поле.

Важно! Все обязательные и прочие поля должны быть заполнены до взвешивания автомобиля, то есть перед записью данных в базу.

### 4.3. Форма ввода атрибутов документа

После того как вес груза был зафиксирован Вы можете создать документ, заполнить его атрибуты и распечатать накладную. Выберите в списке взвешиваний требуемую запись с помощью двойного клика левой кнопкой мыши. На экране появится форма (рис. 8).

| 🕻 Ввод данных в докум                          | ие нт                          |                          |            |                             |                   |
|------------------------------------------------|--------------------------------|--------------------------|------------|-----------------------------|-------------------|
| Заполнение докуме                              | нта для груза: Я               | 15/104/46/               | K.C. ДОБРІ | Дата доку<br>5//7 04.06.200 | мента<br>)9 🔻     |
| Наименование документ                          | ra<br>🔻                        |                          |            | № накладной                 | № доверенности    |
| Наименование товара (г<br>ЯБЛОЧНЫЙ К.С. ДОБРЫЙ | груза)<br>▼                    | <b>Код товар</b><br>0402 | а (груза)  | Ед. измерния<br>🔻           | Вид упаковки<br>🔻 |
| Количество                                     | Цена                           |                          | Сумма      |                             | Количество мест   |
| <b>Вес груза (нетто)</b><br>4020.00            | <b>Вес груза (бруг</b><br>3140 | ro)                      | № по скла  | д. карточке Комм            | иентарий          |
| Отправитель и получате                         | ль груза                       |                          | Покупате   | ль и поставщик груза        |                   |
| Грузоотправитель                               | •                              |                          | Покупате   | эль                         | ▼                 |
| Грузополучатель                                |                                |                          | Поставщ    | ик                          |                   |
|                                                | •                              |                          |            |                             | ▼                 |
| Просмотр                                       | Печать                         |                          |            | Сохранить                   | Отмена            |

Рис. 8 Форма ввода атрибутов документа.

Заполните все необходимые поля данными, кроме полей «Вес груза (нетто)/Вес груза (брутто)» (их изменять нельзя). Для того, чтобы в товарно-транспортной накладной появилась строка с информацией о взвешанном товаре, обязательно укажите Количество и Цену товара (не забудьте нажать кнопку Сохранить).

С помощью кнопки «Просмотр» можно предварительно посмотреть накладную перед печатью. Кнопка «Печать» - сразу отправляет документ на печать.

### 4.4. Журнал взвешиваний.

Для работы с журналом событий запустите «Отчеты/По журналу событий». На экране появится форма (рис. 9)

| 💕 Генератор отчетов |            |                |           |           |              |          |           |           |           |      |            |
|---------------------|------------|----------------|-----------|-----------|--------------|----------|-----------|-----------|-----------|------|------------|
| Фильтр От           | менить     | Удалить        |           |           | Поля         | ]        |           |           |           |      |            |
|                     |            |                |           |           |              |          |           |           |           |      |            |
|                     | •          |                |           |           |              |          | -         |           | •         |      |            |
| Поле                |            | Услови         | e         |           | Значени      | e 1      | Знач      | нение 2 С | 0Ю3       |      |            |
|                     |            |                |           |           |              |          |           |           |           |      |            |
|                     |            |                |           |           |              |          |           |           |           |      |            |
|                     |            |                |           |           |              |          |           |           |           |      |            |
|                     |            |                |           |           |              |          |           |           |           |      |            |
|                     |            |                |           |           |              |          |           |           |           |      |            |
|                     |            |                |           |           |              |          |           |           |           |      |            |
|                     |            |                |           |           |              | <u> </u> |           |           |           |      |            |
| Событие             | Дата       | Груз (товар)   | Тип груза | Код груза | войство гру: | Bec      | Вес нетто | Foc.Nº TC | № прицепа | IDRF | .O. onepar |
| Пустой              | 29.05.2009 |                |           |           |              | 2171.00  |           | M064      |           |      | Админист   |
| Пустой              | 29.05.2009 |                |           |           |              | 971.00   |           | B123ΦB    |           |      | Админист   |
| Пустой              | 29.05.2009 | X              |           |           |              | 845.00   |           | A003CK    |           |      | Админист   |
| Груженый            | 29.05.2009 | яблочный       |           |           |              | 2229.00  | 58.00     | M064      |           |      | Админист   |
| Груженый            | 29.05.2009 | яблочный       |           |           |              | 1994.00  | 1023.00   | В123ФВ    |           |      | Админист   |
| І руженый           | 29.05.2009 | Яблоко к.с. L  |           |           |              | 1625.00  | 780.00    | AUU3LK    |           |      | Админист   |
| Пустой              | 01.06.2009 |                |           |           |              | 1661.00  |           | MU64      |           |      | Админист   |
| Пустой              | 29.05.2009 | 95 900 U.U.M   |           |           |              | 762.00   | 000.00    | MU64      |           |      | Админист   |
| Груженый            | 29.05.2009 | явлочный       |           |           |              | 1/60.00  | 998.00    | MU64      |           |      | Админист   |
| Питела»             | 23.05.2003 | льлочный       |           |           |              | 1000.00  | 007.00    | M064      |           |      | Админист   |
| Пистой              | 23.05.2003 |                |           |           |              | 1036.00  |           | M064      |           |      | Админист   |
| Пистой              | 23.03.2003 |                |           |           |              | 1174.00  |           | M004      |           |      | Админист   |
| Пистой              | 29.05.2009 |                |           |           |              | 1156.00  |           | B1234B    |           |      | Админист   |
| Пистой              | 29.05.2009 |                |           |           |              | 1189.00  |           | B123ΦB    |           |      | Админист   |
| Пистой              | 29.05.2009 |                |           |           |              | 1362.00  |           | B123 PB   |           |      | Алминист   |
|                     | 23.03.2003 |                |           |           |              | 1302.00  |           | 51251 5   |           |      |            |
|                     |            |                |           |           |              |          |           |           |           |      | · ·        |
| Koneo apruoaŭ       | Сум        | ма (вес нетто) |           |           |              |          |           |           |           |      |            |
| Кольо записеи       |            |                |           |           |              |          |           |           |           |      |            |
|                     |            |                |           |           |              |          | _         |           | _         |      |            |

Рис. 9 Работа с журналом взвешиваний.

В верхней части формы создаются и выполняются SQL-запросы. В нижней, отображаются записи взвешиваний. Непосредственно после запуска журнала, в нижнем списке, отображаются записи всех произведенных взвешиваний.

Для ограничения этого списка нужно создать запрос и выполнить его. В качестве примера создадим запрос, выдающий все взвешивания за два дня: с 09.06.2009 по 10.06.2009.

Установите в колонку «Поле» тип запроса «Дата события». Для выбора используйте список над колонкой. В колонку «Условие» установите условие сравнения «больше или равно». В поле «Значение 1» установите даты 09.06.2009. В поле «Союз» введите соединительный союз «and». Дальше, для создания «правой границы» запроса создайте еще одну запись путем нажатия на кнопку «+» (в списке появится еще одна строчка). Заполните ее абсолютно аналогично, только условие сравнения должно быть «меньше или равно», а дата в поле «Значение 1» равна 10.06.2009. Все, запрос готов. Для его выполнения нажмите кнопку «Фильтр». В результате, в нижний список попадут все взвешивания с 09.06.09 по 10.06.09. Для отмены запроса нажмите кнопку «Отменить».

Кнопка «Удалить» служит для удаления созданных запросов. Кнопка «Поля» используется для управления видимостью колонок в списке взвешиваний. Используя кнопку «Накладная» Вы сможете просмотреть любой документ из списка взвешиваний (аналогично срабатывает двойной клик левой кнопкой мыши).

При просмотре документа о взвешивании на экране появится форма (рис. 10).

| 7 Ввод данных в дон  | суме нт                        |                    |                        |                   |
|----------------------|--------------------------------|--------------------|------------------------|-------------------|
| Заполнение доку      | мента для груза:               |                    | Дата доку<br>04.06.200 | мента<br>19 🔻     |
| Наименование докум   | ента<br>▼                      |                    | № накладной            | № доверенности    |
| Наименование товара  | a (груза)<br>🔻                 | Код товара (груза) | Ед. измерния<br>🔻      | Вид упаковки<br>🔻 |
| Количество           | Цена                           | Сумма              |                        | Количество мест   |
| Вес груза (нетто)    | <b>Вес груза (брут</b><br>7160 | то) № по скла      | ад. карточке Комм      | ентарий           |
| Отправитель и получа | атель груза                    | Покупате           | ель и поставщик груза  |                   |
| І рузоотправитель    | •                              |                    | ель                    | ▼                 |
| Грузополучатель      | •                              | Г                  | ίиκ                    | ▼                 |
| Просмотр             | Печать                         |                    | Сохранить              | Отмена            |

Рис. 10 Форма просмотра атрибутов документа.

Все тоже самое как и на рисунке 8, только кнопка «Сохранить» будет недоступна. Для просмотра накладной используйте кнопку «Просмотр», для печати - «Печать».

Для получения документа о проведенных взвешиваниях используйте кнопку «Просмотр» на рисунке 9 (рядом с кнопкой «Выход»). На экране появится форма (рис. 11)

|                      |           | Отчет пажурн          | หลกษ     | 7417         | Ĺ         | <i>]ama:</i> 05.06 | .2009 8:33:02  |                |
|----------------------|-----------|-----------------------|----------|--------------|-----------|--------------------|----------------|----------------|
| Видсобытия           | Дага      | Нименскание груза     | Веструза | Гас. намерТС | № прицепа | Geearpysa          | Грасотравитель | Грузогозунател |
| Пуртой               | 23052009  | . [                   |          | M064         |           | _                  |                |                |
| Пустой               | 29052039  |                       |          | 812348       |           |                    |                |                |
| Пустой               | 29052039  |                       |          | A0080K       | • •       |                    |                |                |
| Грунањй              | 29052009  | алочный кодалый       | 5800     | M064         | · .       |                    |                |                |
| Гру <del>на</del> ъй | 29052009  | алочный кодалый       | 1023.00  | B12348       |           |                    |                |                |
| Гружањй              | 29052039  | Яблококо 000 акоантал | 78000    | A0080K       | • •       |                    |                |                |
| Пустой               | 01.062009 |                       |          | MD64         |           |                    |                |                |
| Пустой               | 29052009  |                       |          | M064         | • •       |                    |                |                |
| Грунањй              | 29052009  | алочный когдалый      | 99800    | MD64         | • •       |                    |                |                |
| Грунањй              | 29052009  | алочный кодалый       | 837.00   | MD64         |           |                    |                |                |
| Пустой               | 29052009  |                       |          | MD64         | • •       |                    |                |                |
| Пустой               | 2905209   |                       |          | M064         | · .       |                    |                |                |

Рис. 11 Первый лист списка взвешиваний за период.

С помощью этой кнопки Вы сможете распечатать список всех взвешиваний, которые попали в текущий (активный) запрос. Если никакой запрос не установлен, то будут распечатаны все данные.